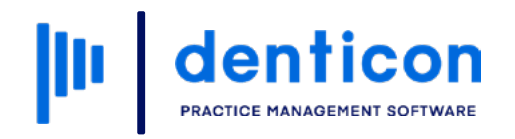

Introduction to Denticon - Clinical

# **Understanding Appointments**

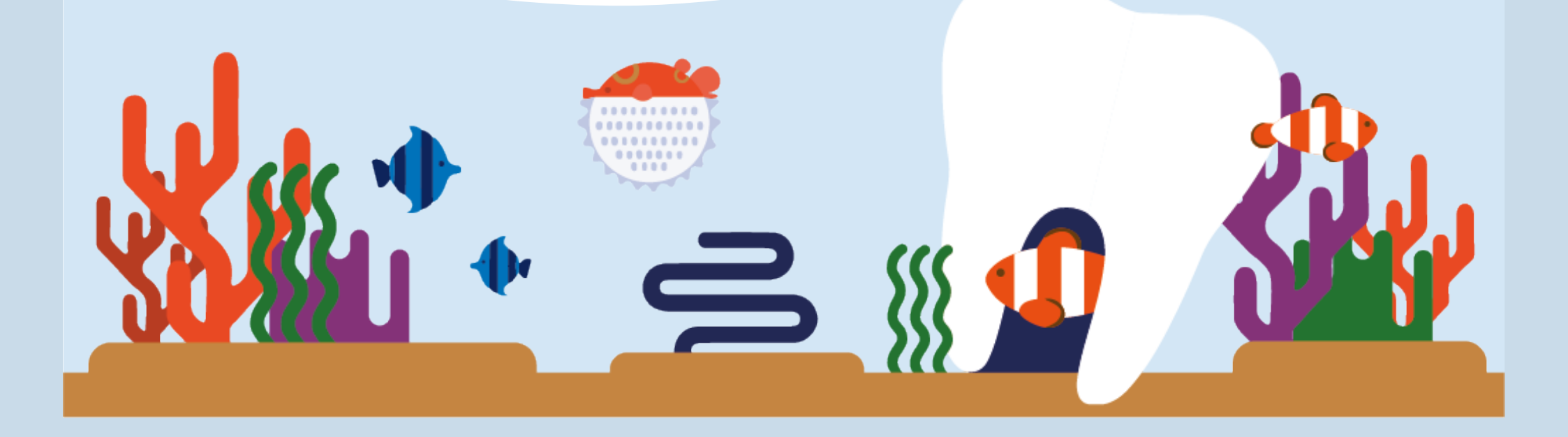

## Contents

| Viewing an Appointment Summary  | 3  |
|---------------------------------|----|
| Viewing Appointment Details     | 5  |
| Editing an Appointment          | 8  |
| Updating the Appointment Status | 11 |
| Viewing a Medical Alert         | 18 |

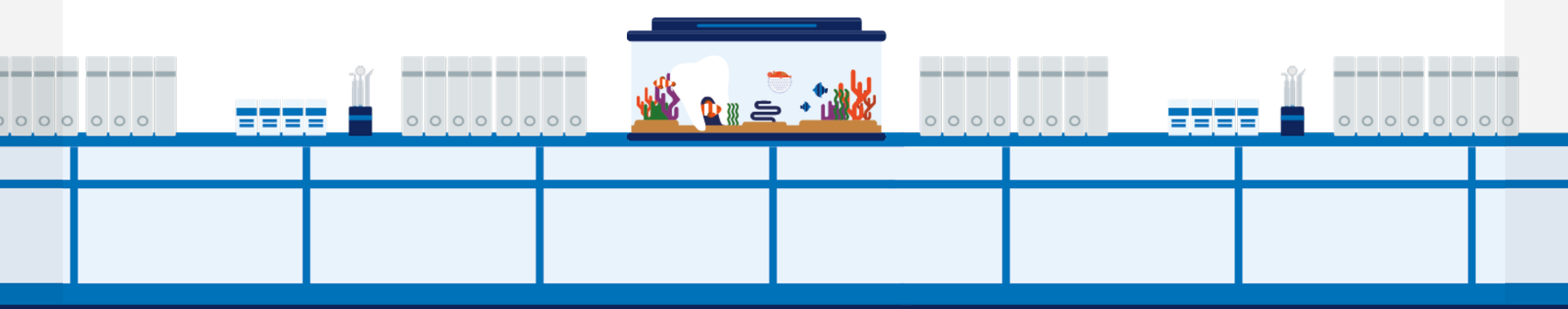

# Viewing an Appointment Summary

#### Step 1

Select **Scheduler** from the toolbar or click the **Scheduler** icon.

| Sch    | heduler      | Patient •             | Transactions • | Charting • | Reports • Utilities • |
|--------|--------------|-----------------------|----------------|------------|-----------------------|
|        |              | <b>&gt; 🔊 📅</b>       | 🕅 🕅 📆 🖉        | ➡ ♣ ➡ ➡    | 🗦 💾 🛃 🚅 🛒             |
| My Paç | ige<br>Nave  |                       |                |            |                       |
| Таь    | sk Name      |                       |                | Overdue    | Due Today             |
|        |              | Outstand              | ling           | 0          | 0                     |
|        | <u>-0</u>    | Claims                |                | 0          |                       |
|        | ß            | Patient A<br>Follow-U | R              | •          | 0                     |
|        |              |                       | F              |            |                       |
|        | Ê            | Outstand<br>Pre-Auth  | ding<br>IS     | •          | •                     |
|        |              |                       |                |            |                       |
| тіскі  | LER          |                       |                |            |                       |
| 1      |              | FROM                  | SUBJECT        | PHONE      | POST DATE             |
| N      | No Tickler 1 | Message Found.        |                |            |                       |
|        |              |                       |                |            |                       |

#### Step 2

Hover over an icon in the appointment to view: a confirmation or same-day status; responsible party type; preferred language; insurance eligibility status; medical alerts; lab tracking information; and new patient placeholder.

Note: The insurance icon changes color depending on the patient's insurance eligibility. It will be green if the patient is eligible for insurance, red if they are not eligible, and gray if their eligibility status is unknown. The insurance icon will not be present for patients without insurance.

| Schedule                                                                                 | r <del>-</del> Patient                                                                                          | Views +                                                                                                | l ser Views 🔸                       | Providers +     | Appt Reports                                                                                                    | Appt Status 🔸                                                                                                    | 🗖 HIPAA 🗹                | Prod. View 📃 | Quick Save View                                                                                                    | Smile Solutions [100                                                                                                    |
|------------------------------------------------------------------------------------------|----------------------------------------------------------------------------------------------------|----------------------------------------------------------------------------------------------------|-------------------------------------|-----------------|----------------------------------------------------------------------------------------------------|----------------------------------------------------------------------------------------------------|--------------------------|--------------|----------------------------------------------------------------------------------------------------|----------------------------------------------------------------------------------------------------|
| < 9/29,                                                                                  | /2022                                                                                                    | > 🛱 🔓                                                                                                  |                                     | <b>†</b> 17 7   | 6 🗘 🔀                                                                                                    | I 🗊 🛱 🖞                                                                                                    |                          | U L R        |                                                                                                    | 🛱 🔯   😻 🕯                                                                                                    |
| Daily View I                                                                             | by user-view                                                                                                    | Office: S                                                                                              | om le Solutions -                   | Sched.\$3376.00 | [\$3376.00]                                                                                                    | Thursday, Sept                                                                                                    | ember 29, 2022           | 🔲 Hide Menu  | ı 🛛 🔽 Hide Provid                                                                                                    | erTime <mark>3 ∨</mark>                                                                                                    |
| User-view:                                                                               | Oh & Hygiene                                                                                                    |                                                                                                    |                                     |                 |                                                                                                    |                                                                                                    |                          |              |                                                                                                    |                                                                                                    |
| -                                                                                        | Ρ                                                                                                    | C<br>Li<br>Smile                                                                                       | oh, Ling<br>ing Main<br>e Solutions |                 |                                                                                                    | Oh,<br>Ling<br>Smile Š                                                                                                    | Ling<br>Side<br>olutions |              |                                                                                                    | Sanchez, Maria<br>Hyg1<br>Smile Solutions                                                                                                    |
| 08:00ar<br>:10<br>:20<br>:30<br>:40<br>:50<br>09:00ar<br>:10<br>:20<br>:30<br>:40<br>:50 | X C Bello, Ju<br>X ND LING. C<br>X 13 Bono Graft A<br>X Inhalation Of Nitr<br>X 9/26/2022 1<br>X<br>X<br>X<br>X | u <b>an [41 / M]</b><br>Oh, Ling<br>t Time Of Implant F<br>rous Oxide (Anxiol<br>Eligible<br>:40:00 PM | Placomont<br>lysis, Analgesia       |                 | X O Jones,<br>X Periodontal Cha<br>X Periodontal Cha<br>C N Beam, G<br>EN LING:<br>Limited Oral Ev<br>Intraoral - Peria<br>EN LING: | Bonnie [46 / F]<br>Oh, Ling<br>arting<br>Oh, Ling<br>al Prob Focused<br>pical First Radiograph<br>m, Travis [32 / M]<br>Oh, Ling | nic Image                |              | X CPR Benson,<br>X EN 2 HYG<br>X Periodic Oral Ev<br>X Prophylaxis - Ch<br>X Bitewings - Four<br>X Intraoral - Periap<br>X CA Thomas<br>X EN HYCSAN:<br>X UR Perio Scaling<br>X LR Perio Scaling<br>X | Ross [67 / M]<br>SAN: Sanchez, Maria<br>aluation<br>Id<br>Radiographic Images<br>ical First Radiographic Image<br>, Bryan [32 / M]<br>Sanchez, Maria<br>g Root Planing 4+T/Per Quad<br>Root Planing 4+T/Per Quad |
| 10:00an<br>:10<br>:20<br>:30<br>:40<br>:50                                               | X CA Baker, F<br>X EN LING: Oh, Li<br>X crown prep and<br>X<br>X                                                | <b>tarmony [41 / F]</b><br>ng<br>endo                                                                  |                                     |                 | X COO Taft, La<br>X EN LING: Oh<br>X Post Op<br>X Post op. patient                                                                  | t <b>isha [39 / F]</b><br>I, Ling<br>I seen 08/18 for endo                                                                       | #29 and having sen       | 5            | X CN Cohen, Ju<br>X FN HYGSAN:<br>X<br>X<br>X<br>X<br>X                                                                                                    | <b>bel [35 / M]</b><br>Sanchez, Maria                                                                                                    |

# Viewing Appointment Details

Left-click on the **appointment block** to open the appointment details window.

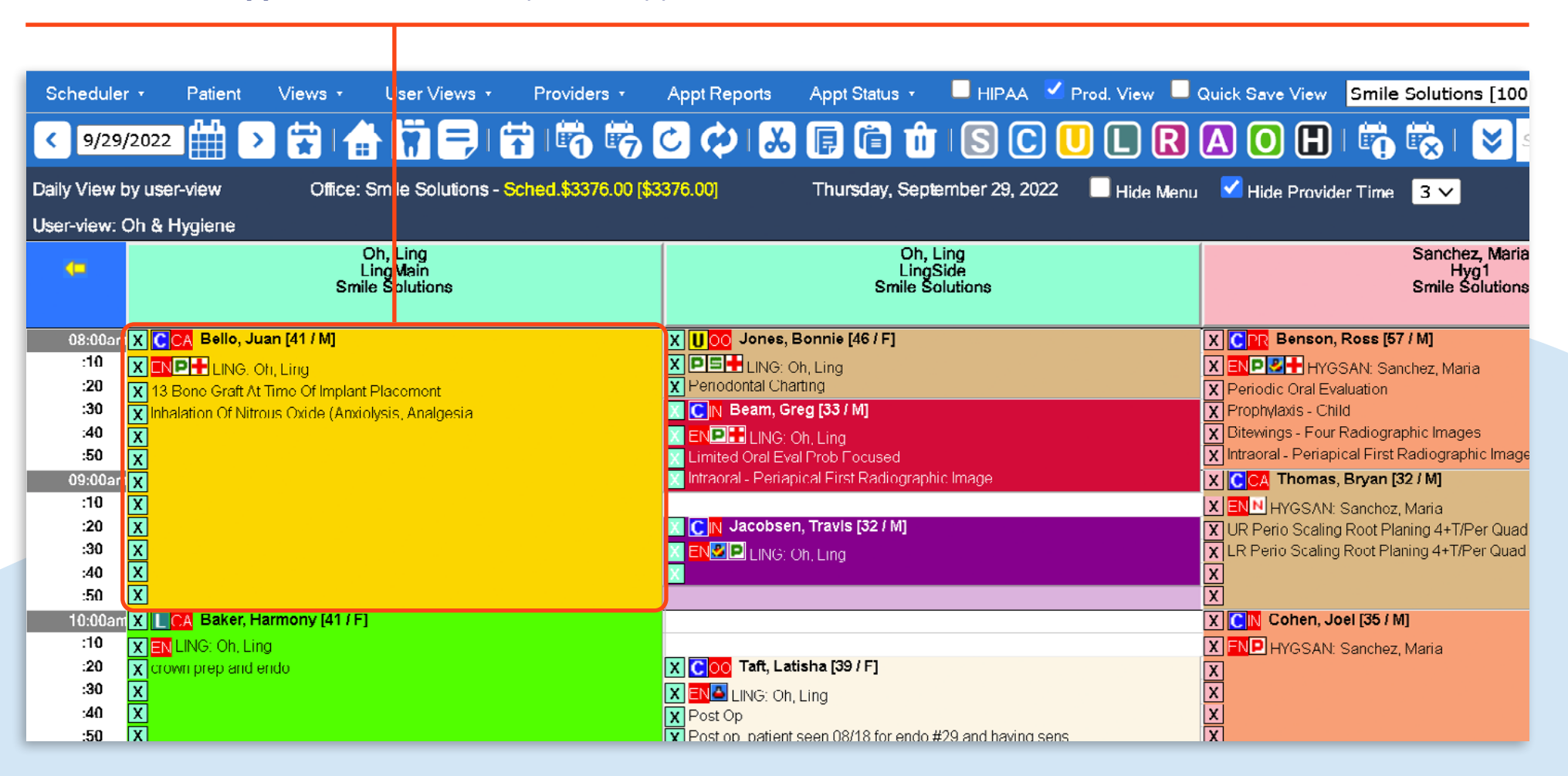

A pop-out window will open, containing: the patient's name, age and date of birth; telephone numbers; current and preferred provider; responsible party type; preferred language; appointment time; procedure details; when the appointment was created; who created the appointment; when the appointment was last modified; and estimated patient responsibility for services linked to the appointment.

| Schedule     | r • Patie       | nt V        | iews 🔹      | User Views           | s + I                   | Providers 🔸  | Appt Rep                                                             | orts Apj       | pt Status  | • 🗖 I           | HIPAA            | 🗹 Prod                    | . View 📃          | Quick S    | ave View              | Smile     | Solution    | s [100]  |            | •        |
|--------------|-----------------|-------------|-------------|----------------------|-------------------------|--------------|----------------------------------------------------------------------|----------------|------------|-----------------|------------------|---------------------------|-------------------|------------|-----------------------|-----------|-------------|----------|------------|----------|
| < 9/29       | /2022           | >           |             |                      | ) 🛱                     | 100          | 00                                                                   | K 🕼            |            | Û I             | 3) (C            |                           | LR                |            |                       | <b>D</b>  | <b>i 🔁</b>  | 😽 Se     | arch Patie | ent      |
| Daily View I | oy user-view    |             | Office:     | Smile Solution       | ns - <mark>Sch</mark> i | ed.\$3376.00 | Details                                                              |                | Bello      | , Juan (147     | 7 - M - 4        | 41 yrs - 6/               | 23/1981)          |            |                       |           | 3 🗸         |          | I          | PGID :43 |
| User-view:   | Oh & Hygien     | e           |             |                      |                         |              | W: 555-453-2147 891<br>H: 555-555-5559                               |                |            |                 |                  |                           |                   |            |                       |           |             |          |            |          |
| 4            |                 |             |             | Oh, Ling<br>LingMain |                         |              |                                                                      |                |            | C: S<br>Prdr.   | 555-55<br>- LING | 5-5555<br>: Oh. Lina      |                   |            |                       |           | Sanchez     | z, Maria |            |          |
|              |                 |             | Sm          | ile Solutions        |                         |              |                                                                      |                | Patie      | ent Pref. Pre   | dr LO            | PEZC: Lop                 | ez, Carlos        |            |                       |           | Smile So    | olutions |            |          |
|              |                 |             |             |                      |                         |              |                                                                      |                |            | Responsi        | ble Par          | ty Type: Ca               | ash               |            |                       |           |             |          |            |          |
| 08:00an      |                 | o, Juan [   | 41 / M]     |                      |                         |              |                                                                      |                |            | Preferre        | d Langı          | uage: Engli               | sh<br>            |            |                       |           | / M]        |          |            |          |
| :10          |                 | NG: Oh, L   | ing         |                      |                         |              | 13                                                                   | D6010          |            | Surgical Plac   | ement I          | AM (120 m<br>Implant - Er | ins.)<br>idosteal |            | 2                     | 090.00    | chez, Maria | а        |            |          |
| :20          | X 13 Bone G     | aft At Tim  | e Of Implar | t Placement          |                         |              | 13                                                                   | D6104          |            | Bone Graft A    | t Time (         | Of Implant I              | Placement         |            | -                     | 753.00    |             |          |            |          |
| :40          |                 | f Nitrous ( | Jxide (Anxi | olysis, Analgesia    | l                       |              |                                                                      | D9230          |            | Inhalation O    | f Nitrous        | s Oxide (An               | xiolysis, Anal    | gesia      |                       | 270.00    | bhic Image  | 5        |            |          |
| :50          | ∧<br>X          |             |             |                      |                         |              | Created: (9/27/2022) JENNYLMS Modified: (11/3/2022) PDDS4363 3113.00 |                |            |                 |                  |                           |                   |            | 8113.00               | adiograph | ic Image    |          |            |          |
| ne00:90      | X               |             |             |                      |                         |              |                                                                      |                |            |                 |                  |                           |                   | Est. Pat.  | 1                     | 824.00    | 2 / M]      |          |            |          |
| :10          | X               |             |             |                      |                         |              | Scheduled                                                            |                |            | Left<br>Message |                  |                           | Confir            | med PDD    | /2022 1:41 P<br>54363 | PM EST    | Maria       |          |            |          |
| :20          | X               |             |             |                      |                         |              | Un-                                                                  |                |            | Miccod          |                  |                           | Canco             | llod       |                       |           | ning 4+T/P  | er Quad  |            |          |
| :30          | X               |             |             |                      |                         |              | confirmed                                                            |                |            | Missed          |                  |                           | Cance             | lieu       |                       |           | ning 4+T/P  | er Quad  |            |          |
| :50          | X               |             |             |                      |                         |              | In<br>Reception                                                      |                |            | Available       |                  |                           | In<br>Operat      | ory        |                       |           |             |          |            |          |
| 10:00an      | X L CA Ba       | er, Harm    | ony [41 / F | .]                   |                         |              | Checked                                                              |                |            | Posted          |                  |                           |                   |            |                       |           | 1           |          |            |          |
| :10          | X EN LING: (    | h, Ling     |             |                      |                         |              | Out                                                                  |                |            |                 |                  |                           |                   |            |                       |           | Maria       |          |            |          |
| :20          | 🗙 crown prep    | and endo    |             |                      |                         |              | Upcoming A                                                           | ppointment     | :5         |                 |                  |                           |                   |            |                       |           |             |          |            |          |
| :30          | X               |             |             |                      |                         |              | Date                                                                 | Time           | Office     | Operatory       | / Sta            | atus                      | Provider          | Duration   | User                  |           |             |          |            |          |
| :40          | X               |             |             |                      |                         |              | 11/2/2022                                                            | 10:00 AM       | Bri        | LingSide        | Sc               | heduled                   |                   | 30         | PDDS43                | 63        |             |          |            |          |
| <br>11:00an  |                 | dall. Chri  | stopher 15  | 51                   |                         |              | 1/10/2023                                                            | 10.00 AM       | Diri       | inygi           | 30               | neuuleu                   | IIIGSAN           | 00         | 100343                | 0.5       | MI          |          |            |          |
| :10          |                 | ina         | Cospiler In | -                    |                         |              | Family Appo                                                          | intment(s)     | for 9/29   | 9/2022          |                  |                           |                   |            |                       | -         | Maria       |          |            |          |
| :20          | X Compsve (     | ral Eval- I | New/Est Pa  | at                   |                         |              | Name (Age)                                                           | (44.000)       | Time       | e (Duration)    |                  | Pro                       | vider             | an Maria   | 0                     | ffice     | WICHTER     |          |            |          |
| :30          | X Intraoral - C | omplete S   | Series Of R | adiographic Imag     | jes                     |              | Bello, Carlos                                                        | (41 yrs.)      | 03:0       | JO PM (60 n     | nins.)           | HYC                       | SAN: Sanc         | iez, maria | В                     |           |             |          |            |          |
| :40          | X NP found o    | fice throu  | gh insurand | e. Has a broken      | tooth on                |              |                                                                      | NG: Oh, Ling   |            |                 |                  |                           |                   | X          |                       |           |             |          |            |          |
| -50          | VIUR no nai     |             |             |                      |                         |              | Dhono                                                                | speult wante t | o roviow i | molant ve bri   | dae ont          | tione                     |                   |            |                       |           |             |          |            |          |

The status grid shows the scheduled date and time of the appointment, when it was confirmed, when it was made available and when the status was set. There are also timestamps showing when the patient arrived and when the patient was taken to the clinical area. Any upcoming appointments for this patient, and any same-day family/account member appointments appear below the status grid.

| Scheduler                               | • Patient               | Views 🔹                            | User Views 🔸                           | Providers   | • Appt           | Reports .                                               | Appt St                                                      | atus + I                                      |                                                                              | 🗹 Prod.                      | View 🗌          | Quick                                     | Save View S                                 | mile Solutions [100]                   | -             |
|-----------------------------------------|-------------------------|------------------------------------|----------------------------------------|-------------|------------------|---------------------------------------------------------|--------------------------------------------------------------|-----------------------------------------------|------------------------------------------------------------------------------|------------------------------|-----------------|-------------------------------------------|---------------------------------------------|----------------------------------------|---------------|
| < 9/29/<br>Daily View b<br>User-view: C | 2022 Handler States     | Office: S                          | Smile Solutions -                      | 5ched.\$337 | Details          |                                                         | Bello                                                        | , Juan (147<br>W: 555<br>H: 5<br>C: 5<br>Prdr | - M - 41 yrs -<br>5-453-2147 8<br>55-555-5559<br>55-555-5555<br>LING: Oh, Li | - 6/23/19<br>391<br>;<br>ing | 81)             |                                           |                                             | me 3 🗸 PG                              | 7 名<br>D :431 |
| -                                       |                         |                                    | 13                                     | D6010       | Patie            | Responsib<br>Preferred<br>8:00 AM - 1<br>Surgical Place | le Party Type<br>Language: E<br>0:00 AM (120<br>ment Implant | e: Cash<br>nglish<br>0 mins.)<br>- Endostea   | 105                                                                          |                              | 2090.00         | Sanchez, Maria<br>Hyg1<br>Smile Solutions |                                             |                                        |               |
| m600:80                                 | X CCA Bello, Ju         | an [41 / M]                        |                                        |             | 13               | D6104                                                   |                                                              | Bone Graft At                                 | Time Of Impla                                                                | ant Placeme                  | nt              |                                           | 753.00                                      | s [57 / M]                             |               |
| :10                                     |                         | n Lina                             |                                        |             |                  | D9230                                                   | 1                                                            | Inhalation Of                                 | Nitrous Oxide                                                                | (Anxiolysis                  | Analgesia       |                                           | 270.00                                      | Sanchez Maria                          |               |
| :20<br>:30                              | X 13 Bone Graft At      | Time Of Implant<br>us Oxide (Anxio | Placement<br>Ivsis Analgesia           |             | Cre              | ated: (9/27/20                                          | 2) JEN                                                       | INYLMS Modi                                   | fied: (11/3/2                                                                | 2022) PDD                    | S4363<br>Est    | t. Pat.                                   | 3113.00<br>1824.00                          | on                                     |               |
| :40<br>:50                              | X<br>X<br>X             |                                    | ,,,,,,,,,,,,,,,,,,,,,,,,,,,,,,,,,,,,,, |             | Scheduled        |                                                         |                                                              | Left<br>Message                               | ft Confirmed 11/3/1<br>ssage Confirmed PDDS4                                 |                              | 11/3/2<br>PDDS4 | 2022 1:41 PM EST<br>363                   | ographic Images<br>iirst Radiographic Image |                                        |               |
| 09:00am                                 | X                       |                                    |                                        |             | Un-<br>confirmed |                                                         | 1                                                            | Missed                                        |                                                                              | (                            | Cancelled       |                                           |                                             | an [32 / M]                            |               |
| :10<br>:20                              | <u>×</u><br>×           |                                    |                                        |             | In<br>Reception  |                                                         |                                                              | Available                                     |                                                                              | 1                            | in<br>Operatory |                                           |                                             | :hez, Maria<br>It Planing 4+T/Per Quad |               |
| :30<br>:40                              | X<br>X                  |                                    |                                        |             | Checked<br>Out   |                                                         | 1                                                            | Posted                                        |                                                                              |                              |                 |                                           |                                             | t Planing 4+T/Per Quad                 |               |
| :50                                     | X                       |                                    |                                        |             | Upcoming A       | ppointments                                             |                                                              |                                               |                                                                              |                              |                 |                                           |                                             |                                        |               |
| 10:00am                                 | X CA Baker, Ha          | rmony [41 / F]                     |                                        |             | Date             | Time                                                    | Office                                                       | Operatory                                     | Status                                                                       | Provid                       | der Du          | ration                                    | User                                        | 5/M]                                   |               |
| :10                                     | X EN LING: Oh, Ling     | )<br>arta                          |                                        |             | 11/2/2022        | 09:00 AM                                                | Bri                                                          | LingSide                                      | Scheduled                                                                    | d LING                       | 30              |                                           | PDDS4363                                    | :hez, Maria                            |               |
| :20                                     | x]crown prep and e<br>⊽ | 100                                |                                        |             | 1/16/2023        | 10:00 AM                                                | Bri                                                          | Hyg1                                          | Scheduled                                                                    | d HYGS                       | SAN 60          |                                           | PDDS4363                                    |                                        |               |
| :40                                     | :40 X                   |                                    |                                        |             |                  | pintment(s) f                                           | or 9/29                                                      | /2022                                         |                                                                              |                              |                 |                                           |                                             |                                        |               |
| :50                                     | X                       |                                    |                                        |             | Name (Age)       |                                                         | Time                                                         | (Duration)                                    |                                                                              | Provider                     |                 |                                           | Office                                      |                                        |               |
| 11:00am                                 | X NS Kendall, C         | hristopher [55                     | 5]                                     |             | Bello, Carlos    | (41 yrs.)                                               | 03:0                                                         | 00 PM (60 m                                   | ins.)                                                                        | HYGSAN:                      | Sanchez,        | Maria                                     | Bri                                         | [42 / M]                               |               |
| :10                                     | X LING: Oh, Ling        |                                    |                                        |             |                  |                                                         |                                                              |                                               |                                                                              |                              |                 | X                                         | NP HYGSAN Sa                                | nchez, Maria                           |               |
|                                         |                         |                                    |                                        |             |                  |                                                         |                                                              |                                               |                                                                              |                              |                 |                                           |                                             |                                        |               |

Note: Move the mouse away from the highlighted appointment to close the appointment details window.

# Editing an Appointment

#### Step 1

There are multiple ways to open the Add/Edit Appointment window:

#### **Option 1**

Right-click on the **appointment**, then select **Edit**.

| oppt Reports Appt S                    | St itus 🔹 🗖 HIPAA 🗹 Prod 🕅                        | view 📃 Quick Save View | Smile Solutions [100]           |
|----------------------------------------|---------------------------------------------------|------------------------|---------------------------------|
| 5 🗘 🗘 🔣                                | ( 🖥 🛍 🛯 🖸 (                                       |                        | ) 🖪   🛱 🖏   📘                   |
| 00 [\$3376.00]                         | Thursday, September 2                             | 9, 2022 🔲 Hide Menu 🗸  | Hide Provider Time 🛛 🗸          |
|                                        |                                                   | X                      | EN D HYGSAN: Sanchez, Maria     |
| X COO Taft, Lati                       | sha [39 / F]<br>Ling                              | Edit                   |                                 |
| X Post Op                              |                                                   | Cut                    |                                 |
| X                                      |                                                   | Сору                   | David [42 / M]                  |
|                                        |                                                   | Reschedule             | I: Sanchez, Maria<br>Evaluation |
| X COO Chavez,                          | Manuel [47 / M]                                   | Delete                 | vdult                           |
| X ENP LING: Oh, I<br>X Phone consult w | Ling<br>rants to review implant vs bridge options | Go To                  | •                               |
|                                        |                                                   | Set Status             |                                 |
|                                        |                                                   | Print                  |                                 |
|                                        |                                                   | Open SmartAssist       |                                 |
|                                        |                                                   |                        |                                 |
|                                        |                                                   | X                      | C 🔣 Garcia, Armando [39 / M]    |

#### Option 2

Double-left click on the **appointment**.

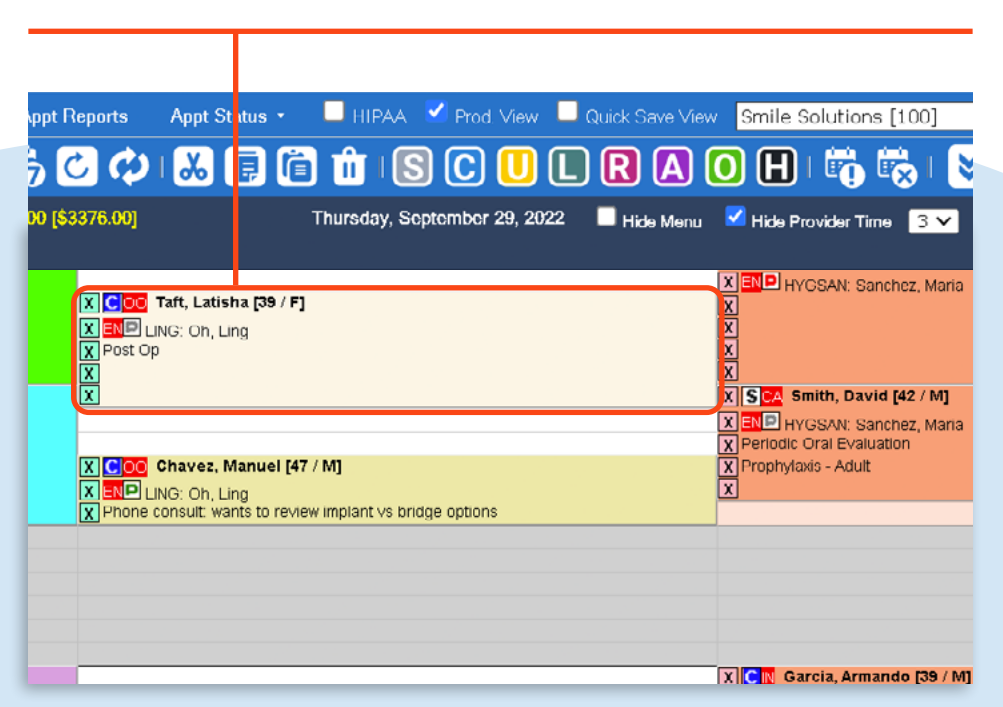

Т

#### Step 2

Make any necessary changes such as updating production type, appointment duration, adding an appointment note or modifying existing services attached to the appointment.

|              |           |                                      |                             | _                     |             |                |           |      |                       |                          |                                |                                                                        |                        |              |                          |                                       |                    |             |
|--------------|-----------|--------------------------------------|-----------------------------|-----------------------|-------------|----------------|-----------|------|-----------------------|--------------------------|--------------------------------|------------------------------------------------------------------------|------------------------|--------------|--------------------------|---------------------------------------|--------------------|-------------|
| Sche         | duler     | Patient View                         | /S                          |                       |             |                |           |      |                       |                          |                                |                                                                        |                        |              |                          |                                       |                    |             |
| 6            | 6         | C   😽                                |                             |                       |             |                |           |      |                       |                          |                                |                                                                        |                        |              |                          |                                       |                    |             |
| Add/E        | dit Appo  | intment                              |                             |                       |             |                |           |      |                       |                          |                                |                                                                        |                        |              |                          | PGID :43                              | 53 / OII           | ):100 📥     |
| *<br>i<br>⁄⁄ |           | Patient:<br>(H):<br>(C): 555<br>(W): | Taft, Latisha<br>5-555-5557 | BD : 6/20<br>ID : 137 | /1983       |                | T         | уре  | Age/<br>First<br>Last | Sex:<br>Visit:<br>Visit: | 39 / F<br>4/2/2021<br>4/2/2021 | Responsible: Ta<br>Balance: 172.00<br>Est Ins: 172.00<br>Est Pat: 0.00 | ift, Howard<br>BD : 5/ | 1<br>17/1980 | Prim.<br>800-2<br>Sec. I | Ins: PRINCIPA<br>47-4695 SubID<br>ns: | L FINAN<br>: 45617 | CIAL<br>'99 |
| Opera        | atory     | LingSide                             | ~                           | Date                  |             | 9/29/2022      | V         |      | La                    | b                        | Creati                         | ive Dental L 🗸                                                         | P                      | rdr.         | IG: Oh, L                | ing                                   |                    | ~           |
| Statu        | s         | Confirmed                            | ×                           | Starts At             |             | 10:20 V AM     | ~         |      | Lab C                 | ost                      |                                | 0.00                                                                   |                        | Short Notice |                          |                                       |                    |             |
| Prod.        | Туре      | .Unspecifi                           | ▼                           | Duration              |             | 50             | ~         |      | 🗌 Se                  | nt on                    |                                |                                                                        | м                      | on           | AM                       | C                                     | PM                 | A           |
| ПM           | lissed 🗌  | Cancelled                            |                             | Patient Pre           | ef. Prdr.   | LOPEZC : Lopez | , Carlos  |      | Du                    | e on                     |                                |                                                                        | Т                      | ue           | AM                       |                                       | PM                 |             |
| Notes        | ;         |                                      | Add Notes Macro             | Campaign              | ID          |                |           |      | Re                    | cvd. on                  |                                |                                                                        | W                      | /ed          | AM                       |                                       | PM                 |             |
| Post         | op. patie | ent seen on 08/1                     | 18 for endo #29 a           | nd having se          | ensitivity  |                |           |      | •                     |                          |                                |                                                                        | E                      | ri           |                          |                                       | РМ                 |             |
| Trea         | tments    |                                      |                             |                       |             |                |           | Save | e Ch                  | ange Provide             | r DPS li                       | ns. Verification                                                       | Post Cla               | ise De       | lete Proc.               | Delete Appt.                          |                    | Calc. Time  |
|              | St.       | Code                                 | TH                          | Surf                  | Description |                | Bill      | Dur. |                       | Prdr.                    | Prdr.                          | Units                                                                  |                        | Est. Pat     |                          | Est. Ins.                             |                    | Fee D       |
|              | s         | ZD0303                               |                             |                       | Post Op     |                |           | 0    |                       | LING                     |                                |                                                                        |                        | 0.00         | )                        | 0.00                                  |                    | 0.00        |
| Tx P         | 'lans 🗌   | Quick Add                            |                             |                       |             |                |           |      |                       |                          |                                |                                                                        |                        | Тс           | ıtal Est. F              | Pat.: \$0.00 To                       | tal Fee            | : \$0.00    |
| TA P         |           | etarck Add                           |                             |                       |             |                |           |      |                       |                          |                                |                                                                        |                        |              |                          |                                       |                    |             |
|              |           |                                      | Note: 1                     | reatment              |             | rocedures the  | it are de |      | d from                | the app                  | aintmon                        | t are not deleter                                                      | d from t               | e treatmen   | t plan                   |                                       |                    |             |

#### Step 3

#### Click **Save**.

| Sche              | duler F    | Patient View                         | S               |                      |             |                        |          |      |                        |                                   |                             |                                                |
|-------------------|------------|--------------------------------------|-----------------|----------------------|-------------|------------------------|----------|------|------------------------|-----------------------------------|-----------------------------|------------------------------------------------|
| <b>1</b>          | 6          |                                      |                 |                      |             |                        |          |      |                        |                                   |                             |                                                |
| Add/E             | dit Appoin | tment                                |                 |                      |             |                        |          |      |                        |                                   |                             |                                                |
| (*)<br>(*)<br>(*) |            | Patient:<br>(H):<br>(C): 555<br>(W): | Taft, Latisha   | BD : 6/2<br>ID : 137 | 0/1983      |                        | Ţ        | уре  | Age/!<br>First<br>Last | Sex: 39<br>Visit: 4/<br>Visit: 4/ | 9 / F<br>/2/2021<br>/2/2021 | Responsi<br>Balance:<br>Est Ins:<br>Est Pat: C |
| Opera             | atory      | LingSide                             | ×               | Date                 |             | 9/29/2022              | V        | (    | 🗆 Lal                  | <b>&gt;</b>                       | Creativ                     | e Dental L 🔪                                   |
| Status            | 5          | Confirmed                            | ~               | Starts At            |             | 10:20 ¥ AM             | <b>∽</b> |      | Lab C                  | ost                               |                             | 0.0                                            |
| Prod.             | Туре       | .Unspecifi                           | ✓               | Duration             |             | 50                     | ~        | (    | Se                     | nt on                             |                             |                                                |
| Пм                | issed 🗌    | Cancelled                            |                 | Patient P            | ref. Prdr.  | LOPEZC : Lopez, Carlos |          |      | Du                     | e on                              |                             |                                                |
| Notes             |            |                                      | Add Notes Macro | Campaig              | n ID        |                        |          | (    | Re                     | cvd. on                           |                             |                                                |
| Post              | op. patier | nt seen on 08/1                      | 8 for endo #29  | and having s         | sensitivity |                        |          |      | •                      |                                   |                             |                                                |
| Treat             | tments     |                                      |                 |                      |             |                        |          | Save | Ch                     | ange Provider                     | DPS Ins                     | . Verification                                 |
|                   | St.        | Code                                 | тн              | Surf                 | Description |                        | Bill     | Dur. |                        | Prdr.                             | Prdr. U                     | nits                                           |
|                   | s          | ZD0303                               |                 |                      | Post Op     |                        |          | 0    |                        | LING                              |                             |                                                |
|                   |            |                                      |                 |                      |             |                        |          |      |                        |                                   |                             |                                                |

# The appointment has now been edited.

# Updating the Appointment Status

There are multiple ways to apply a status to an appointment:

#### Option 1

Click on the **appointment** and select the required **status** icon.

| Scheduler                                  | · ▼ Patient Views ▼                                                                                                    | User Views 🔹                            | Providers 🔹         | Appt Reports       | Appt Status 🔹 🗖 HIPAA 🔽 F                                                                                                    | Prod. View 📃 Quick Save V                                                                                                    | /iew Smile Solutions [                                                                                                    | [100] 🔹                                   |  |
|--------------------------------------------|----------------------------------------------------------------------------------------------------|-----------------------------------------|---------------------|--------------------|----------------------------------------------------------------------------------------------------|----------------------------------------------------------------------------------------------------|----------------------------------------------------------------------------------------------------|-------------------------------------------|--|
| < 9/29,                                    | /2022 🛗 🕑 🛱                                                                                                    | ) 🗄 🛱 E                                 | ) 📅 i 🖏             | 600                | 🈹 🗊 🛱 🏛 🕓 (                                                                                                    | C 🛛 L R A                                                                                                    | ) 🖸 🖪 🛱 🕯                                                                                                    | 😓   😻 Search Patient.                     |  |
| Daily View I                               | by user-view                                                                                                    | Office: Smile Solu                      | itions - Sched.\$33 | 376.00 [\$3376.00] | Thursday, Septem                                                                                                    | iber 29, 2022 📃 Hide Mei                                                                                                    | nu 🛛 🗹 Hide Provider Time                                                                                                    | 3 🗸                                       |  |
| User-view:                                 | Oh & Hygiene                                                                                                    |                                         |                     |                    |                                                                                                    |                                                                                                    |                                                                                                    |                                           |  |
| •                                          |                                                                                                    | Oh, Ling<br>LingMain<br>Smile Solutions |                     |                    | Oh, Ling<br>LingSide<br>Smile Solutions                                                                                           |                                                                                                    |                                                                                                    | Sanchez, Maria<br>Hyg1<br>Smile Solutions |  |
| 08:00am<br>:10<br>:20<br>:30<br>:40<br>:50 | X COA Bello, Juan [41 / M]<br>S ENO LING: Oh, Ling<br>13 Bone Graft At Time Of Implar<br>inhalation Of Nitrous Oxide (Anx<br>X | nt Placement<br>iolysis, Analgesia      |                     |                    | Jones, Bonnie [46 / F]<br>BLING: Oh, Ling<br>Iontal Charting<br>Beam, Greg [33 / W]<br>LING: Oh, Ling<br>I Oral Eval Prob Focused | X CPR Benson, Ross<br>X EN D HYGSAN:<br>X Periodic Oral Evaluati<br>X Prophylaxis - Child<br>X Bitewings - Four Radii<br>X Intraoral - Periapical F             | CPR Benson, Ross [57 / M]     ENDER HYGSAN: Sanchez, Maria     Periodic Oral Evaluation     Prophylaxis - Child     Bitewings - Four Radiographic Images     Intraoral - Periapical First Radiographic Image |                                           |  |
| 09:00am<br>:10<br>:20<br>:30<br>:40<br>:50 |                                                                                                    |                                         |                     | X Intraora         | al - Periapical First Radiographic Image<br>Jacobsen, Travis [32 / M]<br>UNG: Oh, Ling                                            | X CA Thomas, Bryan [32 / M]<br>X EN HYGSAN: Sanchez, Maria<br>X UR Perlo Scaling Root Planing 4+T/Per Quad<br>X LR Perlo Scaling Root Planing 4+T/Per Quad<br>X |                                                                                                    |                                           |  |
| 10:00am<br>:10<br>:20<br>:30               | X LCA Baker, Harmony [41 / F<br>X EN LINC: Oh, Ling<br>X crown prep and endo                                                   | 1                                       |                     |                    | Taft, Latisha [39 / F]<br>JNG: Oh, Ling                                                                                           |                                                                                                    | X CN Cohen, Joel 3<br>X NP HYGSAN: Sanci<br>X                                                                                                    | 5 / M]<br>nez, Maria                      |  |

#### Option 2

Right-click on the **appointment**, hover over **Set Status**, and choose a **confirmation status** and/or a **same-day status**:

| Scheduler • Patient Views • User Views • Providers • Appt F                                                                                                    | eports 🛛 Appt 🗄 tatus 👻 📃 HIPAA 🗹 Prod. View 📃 Quick Save View                                                                                                    | Smile Solutions [100]  • My Page                                                                                                    |
|----------------------------------------------------------------------------------------------------|----------------------------------------------------------------------------------------------------|----------------------------------------------------------------------------------------------------|
| < 9/29/2022 🔛 🛗 🜔 🚼 I 🏦 📅 ଟ I 📅 👼 🕻                                                                                                    | 2 🗘   🐱 📄 🛍   S C 🕕 L R A (                                                                                                    | 🖸 田   🛱 🔯   😻 Search Patient 🗕                                                                                                    |
| Daily View by user-view Office: Smile Solutions - Sched.\$3376.00 [\$                                                                                                    | 376.00] Thursday, September 29, 2022 🔲 Hide Menu                                                                                                    | ✓ Hide Provider Time 3 ∨ PGID :4                                                                                                    |
| User-vlew: Oh & Hyglene                                                                                                    |                                                                                                    |                                                                                                    |
| Oh, Ling<br>LingMain<br>Smile Solutions                                                                                                    | Oh, Ling<br>LingSide<br>Smile Solutions                                                                                                    | Sanchez, Maria<br>Hyg1<br>Smile Solutions                                                                                                    |
| 08:00am       X       CA       Bello, Juan [41 / M]         :10       X       END       LING: Oh, Ling         :20       X       13 Bone Graft At Time Of Implant Placement         :30       X       Inhalation Of Nitrous Oxide (Anxiolysis, Analgesia         :40       X         :50       X         09:00am       X         :10       X         :20       X         :30       X         :40       X         :50       X         10:00am       X         :50       X         10:00am       X         :50       X         :50       X         :50       X         :50       X         :50       X         :50       X         :50       X         :50       X         :50       X         :50       X         :40       X         :30       X         :40       X | X       Uo0 Jones, Bonnie [46 / F]         X       Periodontal Charting         X       Periodontal Charting         C       IN Beam, Greg [30 / M]         E       Cut         Copy         Initraoral - Periapical First Radiographic Ima         C       Initraoral - Periapical First Radiographic Ima         C       N         Jacobsen, Travis [32 / M]       Go To         Set Status       Print         Open SmartAssist       Open SmartAssist |                                                                                                    |
| .40       X         :50       X         11:00arri X. N.S. Kendall, Christopher [55]         :10       X. LING: Oh, Ling         :20       X. Cumpsve Oral Eval- New/Est Pat         :30       X. Intraoral - Complete Series Of Radiographic Images         :40       X.NP found office through insurance. Has a broken tooth on         :50       X.UR. no pain         12:00pm                                                                                                    | X       Post op. patient seen on 08/18 for endo #29 and having s         X       ensitivity         X       COO         COO       Chavez, Manuel [47 / M]         X       END         LINC: Oh, Ling         X       Phone consult: wants to review implant vs bridge options                                                                                                    | A       Set as In Reception         X       Set as Available         Set as In Operatory         X       Set as Checked Out         X       Set as Missed         Set as Cancelled |
| :40<br>:50                                                                                                    |                                                                                                    |                                                                                                    |

Confirmation statuses that can be applied to an appointment are: Scheduled, Confirmed, Un-Confirmed or Left Message.

Same-day statuses that can be applied to an appointment are: In Reception, Available, In Operatory or Checked Out.

| s 🔹 🔲 HIPAA 🗹 Proc View 🔲 Quick Save Vie   | w Smile Solutions [100]                                                                                                    | s 🔹 🔲 HIPAA 🗹 Prod. View 🔲 Quick Save ' | Vi w Smile Solutions [100]                                                                             |
|--------------------------------------------|----------------------------------------------------------------------------------------------------|-----------------------------------------|----------------------------------------------------------------------------------------------------|
| ) 🛱 🗰 <mark>S C U L</mark> R A             | 🔘 🕀   📴 🐯   💌 Search Patie                                                                                                    | ) 🛱 🛍 IS C 🛛 L R 🗛                      | ) 🛈 田   📆 🖏   😽 Search Patie                                                                           |
| Thursday, September 29, 2022 🛛 🔲 Hide Ment | u 🗹 Hide Provider Time 🛛 🏹                                                                                                    | Thursday, September 29, 2022 🔲 Hide Me  | enu 🗹 Hide Provider Time  🔽                                                                            |
| Oh, Ling<br>LingSide<br>Smile Solutions    | Sanchez, Maria<br>Hyg1<br>Smile Solutions                                                                                                    | Oh, Ling<br>LingSide<br>Smile Solutions | Sanchez, Maria<br>Hyg1<br>Smile Solutions                                                              |
| e [46 / F]<br>J                            | X CPR Benson, Ross [57 / M]<br>X ENPETHYGSAN: Sanchez, Maria<br>X Periodic Oral Evaluation                                                        | e [46 / F]<br>3                         | X CPR Benson, Ross (57 / M)<br>ENDER HYGSAN: Sanchez, Maria<br>Periodic Oral Evaluation                |
| 3 / M]                                     | X Prophylaxis - Child<br>Bitewings - Four Padiographic Images                                                                                     | 37 M]                                   | X Prophylaxis - Child                                                                                  |
| g<br>Focused                               | X Intraoral - Periapical First Radiographic Image                                                                                                 | g<br>Hocused                            | X Intraoral - Periapical First Radiographic Image                                                      |
| irst Radiographic Image                    | X COA Thomas, Bryan [32 / M]                                                                                                    | irst Radiographic Image                 | X CA Thomas, Bryan [32 / M]                                                                            |
| /is [32 / M]<br>g                          | X UR Perio Scaling Root Planing 4+T/Per Quad<br>X UR Perio Scaling Root Planing 4+T/Per Quad<br>X LR Perio Scaling Root Planing 4+T/Per Quad<br>X | <b>/is [32 / M]</b><br>g                | X UR Perio Scaling Root Planing 4+T/Per Quad<br>X LR Perio Scaling Root Planing 4+T/Per Quad<br>X<br>X |
|                                            | X Chen, Joel [95 / M]                                                                                                    |                                         | X CIN Cohen, Joel [05 / M]                                                                             |
| 39 / F]                                    | X IVOSAN: Sanchez, Maria                                                                                                    | 39 / F]                                 | X IIVGSAN: Sanchez, Maria                                                                              |
| on 08/18 for endo #29 and having s         | X SPA Smith, David (42 / M)                                                                                                    | on 08/18 for endo #29 and having s      | X SCA Smith, David (42 / M)                                                                            |
|                                            | X ENP HYGSAN: Sanchez, Maria                                                                                                    |                                         | END HYGSAN: Sanchez, Maria                                                                             |

**Note:** After check-in, the patient's appointment status will be changed to 'A' for 'Available', signaling to the clinical team that the patient is ready to be taken to the operatory. Once in the operatory, the status of the appointment will be changed to 'O' for 'In Operatory' by the clinical team member. After checking out with the front desk, the patient's appointment status will be changed to 'H' for 'Checked Out'.

#### If a patient has missed an appointment, left-click on the **appointment** and select the **Missed** icon.

| Scheduler • Patient Views • User                                                                                                    | Views • Providers • Appt R             | leports 🛛 Appt Status 🔹 🔲 HIPAA 🗹 Prod. View 🔲 Quick Save Vie                                                                                                    | w Smile Solutions [100]                                                                                                    |
|----------------------------------------------------------------------------------------------------|----------------------------------------|----------------------------------------------------------------------------------------------------|----------------------------------------------------------------------------------------------------|
| < 9/29/2022 🔛 🋗 > 😽 I 💼                                                                                                    | - 📅 🚍 i 🛱 i 🛱 🧒 🕻                      | 5 🗘   🐱 🗊 🛱 🛍   S C 🕛 L R A                                                                                                    | 💽 田   🛅 🐯   💌 Search Pa                                                                                                    |
| Daily View by user-view Office                                                                                                    | Smile Solutions - Sched.\$3376.00 [\$3 | 376.00] Thursday, September 29, 2022 🔲 Hide Menu                                                                                                    | 🗹 Hide Provide Time 🛛 🔽                                                                                                    |
| User-view: Oh & Hygiene                                                                                                    |                                        |                                                                                                    |                                                                                                    |
| Oh,<br>Ling<br>Smile S                                                                                                    | Ling<br>Main<br>blutions               | Oh, Ling<br>LingSide<br>Smile Solutions                                                                                                    | Sanchez, Maria<br>Hyg1<br>Smile Solutions                                                                                                    |
| 08:00am         X         CA         Bello, Juan [41 / M]           :10         X         END: LING: Oh, Ling           :20         X         13 Bone Graft At Time Of Implant Placeme           :30         X         Inhalation Of Nitrous Oxide (Anxiolysis, An           :40         X                                             | nt<br>algesia                          | X OO   Jones, Bonnie [46 / F]   X   Periodontal Charting   X   Periodontal Charting   X   Imited Oral Eval Prob Focused   Intraoral - Periapical First Radiographic Image     X   Imited Oral Eval Prob Focused   Intraoral - Periapical First Radiographic Image     X   Imited Oral Eval Prob Focused   Intraoral - Periapical First Radiographic Image     X   Imited Oral Eval Prob Focused   Intraoral - Periapical First Radiographic Image     X   Imited Oral Eval Prob Focused   Intraoral - Periapical First Radiographic Image     X   Imited Oral Eval Prob Focused   Intraoral - Periapical First Radiographic Image     X   Imited Oral Eval Prob Focused   Image     Y   Image     X     Image     X   Image     X     Image     X     Image     X     Image     X     Image     X     Image     X     Image     X     Image     X     Image     X     Image | CPR Bensol, Ross [57 / M]     FR Bensol, Ross [57 / M]     Free Harden State State St |
| 11:00an X N S Kendall, Christopher [55]         :10       X LING: Oh, Ling         :20       X Compsve Ural Eval- New/Est Pat         :30       Intraoral - Complete Series Of Radiograph         :40       X NP found office through Insurance. Has a         :50       X UR. no pain         12:00om       :10         :20       :30 | nic Images<br>broken tooth on          | Phot op patient seen on UR/18 for endo #29 and having s     ensitivity      Coo Chavez, Manuel [47 / M]     ENP I ING: Oh, I ing     Phone consult: wants to review implant vs bridge options                                                                                                    | X Sinth, David [42 / M]<br>X Sinh HyGSAN: Sanchez, Maria<br>X Periodic Ural Evaluation<br>X Prophylaxis - Adult<br>X                                                                                                    |

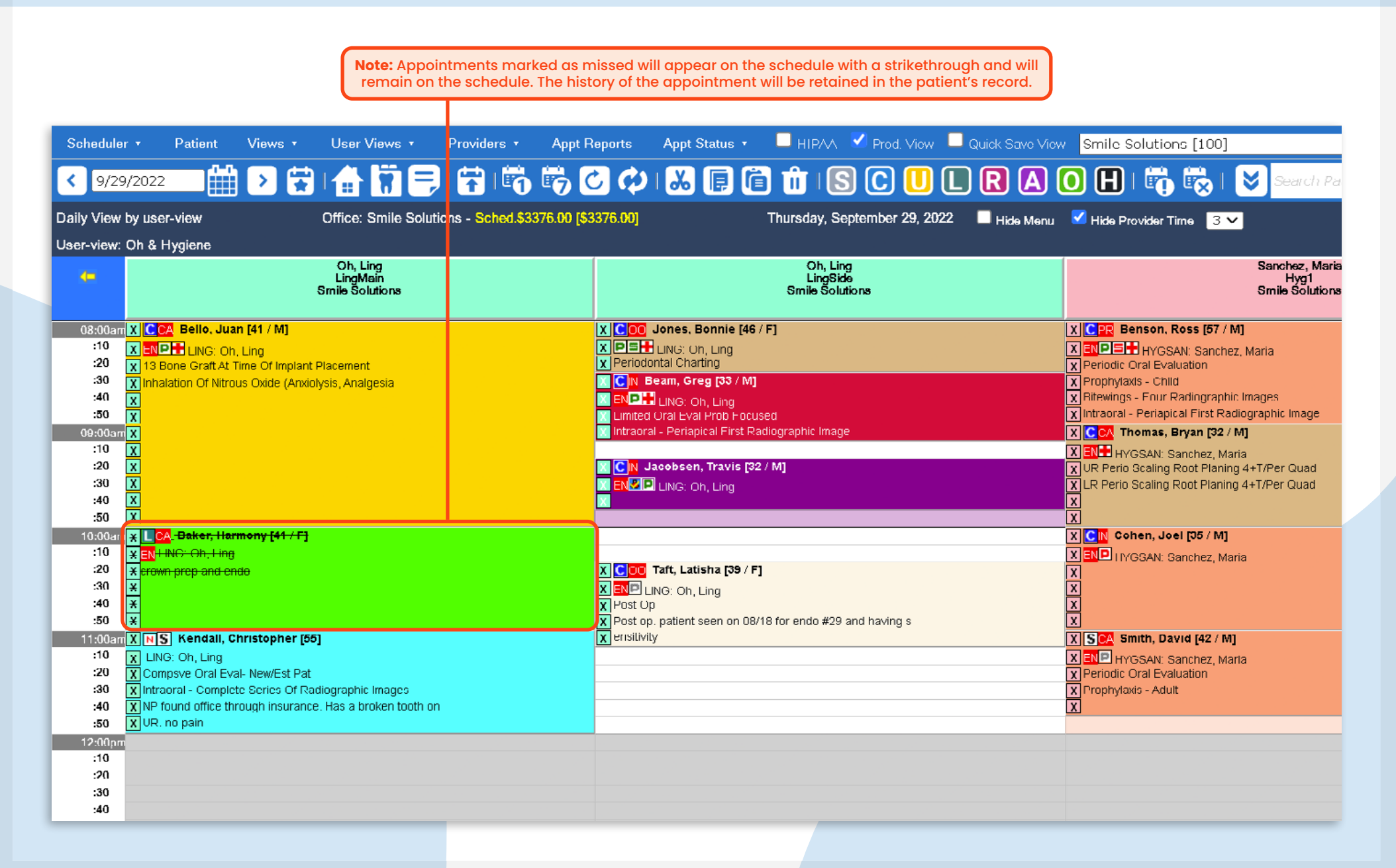

т

To cancel an appointment, left-click on the appointment and select the **Cancelled** icon. In the dialogue box, enter any **cancellation details** in the cancellation notes and/or select a **cancellation reason**, then click **Yes** to cancel the appointment. The appointment will be removed from the schedule.

**Note:** Cancelled appointments will be added to the cancelled appointment list.

| Scheduler 🔹                                                                  | Patient Views ▼ User Views ▼ P                                                                                                    | roviders - Appt                    | t Reports Appt Status 🔹                                                                               | 📃 HIPAA 🗹 Prod. View                    | Quick Save View                                                                                                    | Smile Solutions [1                                                                                                    | 00] 🔹                                                                                 | My Page |  |
|------------------------------------------------------------------------------|----------------------------------------------------------------------------------------------------|------------------------------------|----------------------------------------------------------------------------------------------------|-----------------------------------------|----------------------------------------------------------------------------------------------------|----------------------------------------------------------------------------------------------------|---------------------------------------------------------------------------------------|---------|--|
| < 9/29/202                                                                   | 2 🖬 🋗 🖸 🔂 🖬 📅 ଟ 🛙                                                                                                    | 🔁 🐻 👼                              | C 🗘 🔛 🕞 🙆                                                                                             | 🕽 🏦 🛛 🔂 🔂                               |                                                                                                    | <del>) 🛛 + 📆</del> 🐻                                                                                                    | Search Patient                                                                        | t 🝳     |  |
| Daily View by u                                                              | ser-view Office: Smile Solutions                                                                                                    | s - Sched.\$33 <sup>°</sup> 6.00 [ | [\$3376.00]                                                                                           | Thursday, September 29, 202             | 22 🔲 Hide Menu 🤱                                                                                                    | 🗸 Hide Provider Time                                                                                                    | 3 🗸                                                                                   | PGID :4 |  |
| User-view: Oh &                                                              | & Hygiene                                                                                                    |                                    |                                                                                                    |                                         |                                                                                                    |                                                                                                    |                                                                                       |         |  |
| 4=                                                                           | Oh, Ling<br>LingMain<br>Smile Solutions                                                                                                    |                                    |                                                                                                    | Oh, Ling<br>LingSide<br>Smile Solutions |                                                                                                    |                                                                                                    | Sanchez, Maria<br>Hyg1<br>Smile Solutions                                             |         |  |
| 08:00an X C<br>:10 X E<br>:20 X I<br>:30 X In<br>:40 X<br>:50 X<br>09:00an X | CA Bello, Juan (41 / M)<br>NP LING: Oh, Ling<br>3 Done Graft At Time Of Implant Placement<br>nhalation Of Nitrous Oxide (Anxiolysis, Analgesia                                                                 |                                    | Do you really want to canc                                                                            | el this appointment?                    | Close 🛞                                                                                                    | PER Benson, Ross<br>NDS: HYGGAN: G<br>Periodic Oral Evaluatio<br>Prophylaxis - Child<br>Bilewings - Four Radiu<br>Intraoral - Perlapical Fo | [57 / M]<br>anchez, Maria<br>n<br>graphic Images<br>st Radlographic Image<br>[32 / M] |         |  |
| :10 X<br>:20 X<br>:30 X<br>:40 X<br>:50 X                                    |                                                                                                    |                                    | Add to Call List                                                                                      | ining                                   | EN HYGSAN: Sanchez, Maria<br>UR Perio Scaling Root Planing 4+1/Per Quad<br>UR Perio Scaling Root Planing 4+1/Per Quad |                                                                                                    |                                                                                       |         |  |
| 10:00am X L<br>:10 X E<br>:20 X er<br>:30 X<br>:40 X                         | ( <mark>CA), Baker, Harmony (41 / F]</mark><br>N <mark>-LINO: Oh, Ling<br/>rown prep and endo</mark>                                                                                                    |                                    | Cancellation Reason                                                                                   | ation                                   |                                                                                                    | Cohen, Joel [35<br>ENP HYOSAN: Sancho                                                                                                    | / <b>M]</b><br>ez, Maria                                                              |         |  |
| ::50 ★<br>11:00am X ►<br>:10 X L<br>:20 X C<br>:30 X m<br>:40 X N<br>:50 X U | S Kendall, Christopher [55]<br>LING: Oh, Ling<br>Compsve Oral Eval- New/Est Pat<br>traoral - Complete Series Of Radiographic Images<br>IP found office through insurance. Has a broken tooth on<br>IR. no pain |                                    | Cancelled and real<br>Cancelled by ema<br>Cancelled by offic<br>Cancelled NOT re<br>Cancelled same of | cheduled<br>;;<br>;cheduled<br>iy       |                                                                                                    | SCA Smith, David [4<br>END HYGSAN: Sanche<br>Periodic Oral Evaluation<br>Prophylaxis - Adult                                                | i2 / M]<br>ez, Maria<br>1                                                             |         |  |
| 12:00pm<br>:10<br>:20<br>:30<br>:40                                          |                                                                                                    |                                    | No reason provid                                                                                      | es No                                   |                                                                                                    |                                                                                                    |                                                                                       |         |  |

#### A status has now been viewed or applied to an appointment.

| Schedule         | r <del>v</del> Patient               | Views •                  | User Views 🔻                            | Providers 🔻        | Appt Reports        | Appt Status 🔹                                        | 📃 нірлл 🔮                              | 🖉 Prod. View 🛛 | Quick Save View | Smile Sol       | utions [100]                    |                                           |
|------------------|--------------------------------------|--------------------------|-----------------------------------------|--------------------|---------------------|------------------------------------------------------|----------------------------------------|----------------|-----------------|-----------------|---------------------------------|-------------------------------------------|
| <b>&lt;</b> 9/29 | /2022                                | > 🛱                      |                                         | P i 🔂 i 🛱          | 👼 🖸 🗘               | I 👗 🗊 🛱                                              | Î 🖞 I 😒                                | C 🛛 (          |                 |                 | i 🔁 🔁 I                         | Search Pa                                 |
| Daily View       | by user-view                         |                          | Office: Smile Sol                       | utions - Sched.\$3 | 3376.00 [\$3376.00] |                                                      | Thursday, Sept                         | ember 29, 2022 | 🗖 Hide Menu     | 🗹 Hide Prov     | ider Time 3                     | <b>~</b>                                  |
| User-view:       | Oh & Hygiene                         |                          |                                         |                    |                     |                                                      |                                        |                |                 |                 |                                 |                                           |
| 4=               |                                      |                          | Oh, Ling<br>LingMain<br>Smile Solutions |                    |                     |                                                      | Oh, Ling<br>LingSide<br>Smile Solution | ns             |                 |                 |                                 | Sanchez, Maria<br>Hyg1<br>Smile Solutions |
| 08:00am          | Implants                             |                          |                                         |                    | × <u>C</u> 00       | Jones, Bonnie [46 /                                  | F]                                     |                |                 | X CPR Ben       | son, Ross [57 /                 | M]                                        |
| :10<br>·20       |                                      |                          |                                         |                    |                     | LING: Oh, Ling                                       |                                        |                |                 |                 | HYGSAN: Sanch                   | ez, Maria                                 |
| :30              |                                      |                          |                                         |                    |                     | Beam, Greg [33 / M]                                  |                                        |                |                 | X Prophylaxis   | - Child                         |                                           |
| :40              |                                      |                          |                                         |                    | X ENPH              | LING. Oh, Ling                                       |                                        |                |                 | 🗙 Bitewings - I | Four Radiograph                 | nic Images                                |
| :50              | Orown/Dridgo                         |                          |                                         |                    | Limited             | l Oral Eval Prob Focusi<br>al - Perionical Eirst Par | ed<br>liographic Image                 |                |                 | X Intraural - P | eriapical First Ra              | adiographic Image                         |
| :10              | Crown/Bridge                         |                          |                                         |                    |                     | ar - r enapicar r i servae                           | lographic inage                        |                |                 |                 | AN: Conchoz M                   | aria                                      |
| :20              |                                      |                          |                                         |                    | X CN J              | lacobsen, Travis [32 .                               | ( M]                                   |                |                 | X UR Perio So   | aling Root Plani                | ng 4+T/Per Quad                           |
| :30              |                                      |                          |                                         |                    |                     | LING: Oh, Ling                                       |                                        |                |                 | X LR Perio Sc   | aling Root Planii               | ng 4+T/Per Quad                           |
| :40<br>:50       |                                      |                          |                                         |                    | X                   |                                                      |                                        |                |                 | X               |                                 |                                           |
| 10:00am          | X CA-Baker, Harr                     | <del>mony [41 / F]</del> |                                         |                    |                     |                                                      |                                        |                |                 | XCN Cohe        | n, Joel [35 / M]                |                                           |
| :10              | X EN LINC: Oh, Ling                  |                          |                                         |                    |                     |                                                      |                                        |                |                 |                 | AN. Sanchez, M                  | aria                                      |
| :20<br>:30       | X crown prep and en                  | de                       |                                         |                    |                     | Taft, Latisha [39 / F]                               |                                        |                |                 | X               |                                 |                                           |
| :40              | ×                                    |                          |                                         |                    |                     | JNG. Off, Ling<br>p                                  |                                        |                |                 | x               |                                 |                                           |
| :50              | ×                                    |                          |                                         |                    | X Post op           | 5. patient seen on 08/1                              | 8 for endo #29 an                      | d having s     |                 | x               |                                 |                                           |
| 11:00am          | XNS Kendall, Cl                      | hristopher [55           | 1                                       |                    | X ensitivit         | ty                                                   |                                        |                |                 | X SCA Smit      | h, David [42 / N                | 1]                                        |
| :20              | X LING. ON, LING<br>Compose Oral Eva | I- New/Est Pat           |                                         |                    |                     |                                                      |                                        |                |                 | Perindic Ora    | AN: Sanchez, M<br>al Evaluation | aria                                      |
| :30              | X Intraoral - Complet                | e Series Of Ra           | diographic Images                       |                    |                     |                                                      |                                        |                |                 | X Prophylaxis   | - Adult                         |                                           |
| :40              | X NP found office thr                | ough insurance           | e. Has a broken tooth                   | on                 |                     |                                                      |                                        |                |                 | x               |                                 |                                           |
| :00<br>12:00om   | <b>X</b> UR. no pain                 |                          |                                         |                    |                     |                                                      |                                        |                |                 |                 |                                 |                                           |
| :10              |                                      |                          |                                         |                    |                     |                                                      |                                        |                |                 |                 |                                 |                                           |
| :20              |                                      |                          |                                         |                    |                     |                                                      |                                        |                |                 |                 |                                 |                                           |
| :30              |                                      |                          |                                         |                    |                     |                                                      |                                        |                |                 |                 |                                 |                                           |
| :40              |                                      |                          |                                         |                    |                     |                                                      |                                        |                |                 |                 |                                 |                                           |
|                  |                                      |                          |                                         |                    |                     |                                                      |                                        |                |                 |                 |                                 |                                           |

# Viewing a Medical Alert

To view a medical alert, click on the **red cross** icon on a patient's appointment.

| Scheduler                                                                                                    | • Patient                                                                                                    | Views • User Views •                                                                                                    | Providers • Appt Reports                                                                                                    | Appt Status 🔹 🛛                                                                                                    | HIPAA 🗹 Prod.    | View 🔲 Quick | Save View Smile Solution                                                                                                    | ns [100] 🔹 🗸                                      |  |  |
|----------------------------------------------------------------------------------------------------|----------------------------------------------------------------------------------------------------|----------------------------------------------------------------------------------------------------|----------------------------------------------------------------------------------------------------|----------------------------------------------------------------------------------------------------|------------------|--------------|----------------------------------------------------------------------------------------------------|---------------------------------------------------|--|--|
| < 9/29,                                                                                                    | /2022                                                                                                    | 2 🛱 💼 🛱 🗮                                                                                                    | 📅 🖏 🖏 🕑 🗘 I                                                                                                    | X 🗊 🛱 🕯                                                                                                    | S C 🕛            |              | 0 🛛 🗑 🖏                                                                                                    | Search Patient                                    |  |  |
| Daily View by user-view Office: Smile Solutions - Sched.\$12519.00 [\$12519.00] Thursday, September 29, 2022 🔲 Hide Menu 🗹 Hide Provider Time 3 🗸 PGID :43 |                                                                                                    |                                                                                                    |                                                                                                    |                                                                                                    |                  |              |                                                                                                    |                                                   |  |  |
| User-view: Oh & Hygiene                                                                                                    |                                                                                                    |                                                                                                    |                                                                                                    |                                                                                                    |                  |              |                                                                                                    |                                                   |  |  |
|                                                                                                    |                                                                                                    | Oh, Ling<br>LingMain<br>Smile Solutions                                                                                                |                                                                                                    | Oh, Lir<br>LingSic<br>Smile Solu                                                                                                    | g<br>le<br>tions |              | Sanci<br>Smile                                                                                                    | hez, Maria<br>Hyg1<br>Solutions                   |  |  |
| 08:00am<br>:10<br>:20<br>:30<br>:40<br>:50<br>09:00am<br>:10<br>:20<br>:30<br>:40<br>:50                                                                   | X CCA ello, J<br>X N H LING<br>X 13 Bond No Kno<br>X Inhalation Of Ni<br>X 13 Surgical Pla<br>X<br>X<br>X<br>X<br>X | uan [41 / M]<br>Oh. Ling<br>wn Allergies, High Blood Pressure ont<br>itrous Oxide (Anxiolysis, Analgesia<br>cement Implant - Endosteal | X 100 Jone<br>X 100 Jone<br>X 100 Lin<br>X Impression<br>X 10 Beam<br>X ENE<br>Lin<br>Lin<br>Intraoral - Pe<br>X 10 Jacob<br>X 10 Jacob<br>X 10 Jacob<br>X 10 Jacob | s, Bonnle [46 / F]<br>G: Oh, Ling<br>, Greg [33 / M]<br>G. Oh, Ling<br>Eval Prob Focused<br>rriapical First Radiographic<br>sen, Travis [32 / M]<br>G: Oh, Ling<br>guard | lmage            |              | PR Benson, Ross [57 / M]<br>PR Benson, Ross [57 / M]<br>Periodic Oral Evaluation<br>ittewings - Four Radiographic Ima<br>rophylaxis - Adult<br>iopical Application Of Fluoride Var<br>CA Thomas, Bryan [32 / M]<br>HYGSAN: Sanchez, Maria<br>IR Perio Scaling Root Planing 4+<br>R Perio Scaling Root Planing 4+ | laria<br>ages<br>mish<br>T/Per Quad<br>T/Per Quad |  |  |
| 10:00am<br>:10<br>:20<br>:30<br>:40<br>:50<br>11:00am                                                                                                    | X CA Baker, F<br>X EN LING: Oh<br>X 13 Endodontic 1<br>X crown prep and<br>X<br>X<br>X<br>X NS Kendall,             | Harmony [42 / F]<br>I, Ling<br>(herapy, Premolar Tooth<br>endo<br>Christopher [56]                                                     | X SOO Taft,<br>X N P → LIN<br>X Post Op<br>X Post op pati<br>X ensitivity                                                                                           | Latisha [39 / F]<br>G: Oh, Ling<br>ent seen on 08/18 for endo                                                                                                    | #29 and having s |              | CIN Cohen, Joel [35 / M]<br>D HYGSAN: Sanchez, Maria<br>Periodic Oral Evaluation<br>litewings - Four Radiographic Ima<br>Prophylaxis - Adult<br>Opical Application Of Fluoride Var<br>Smith, David [42 / M]                                                                                                    | nges<br>mish                                      |  |  |